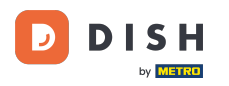

i

Ordine DISH - Come posso annullare un ordine con motivazione sulla Dashboard?

Benvenuti alla dashboard degli ordini DISH. In questo tutorial vi mostreremo come annullare un ordine con una motivazione.

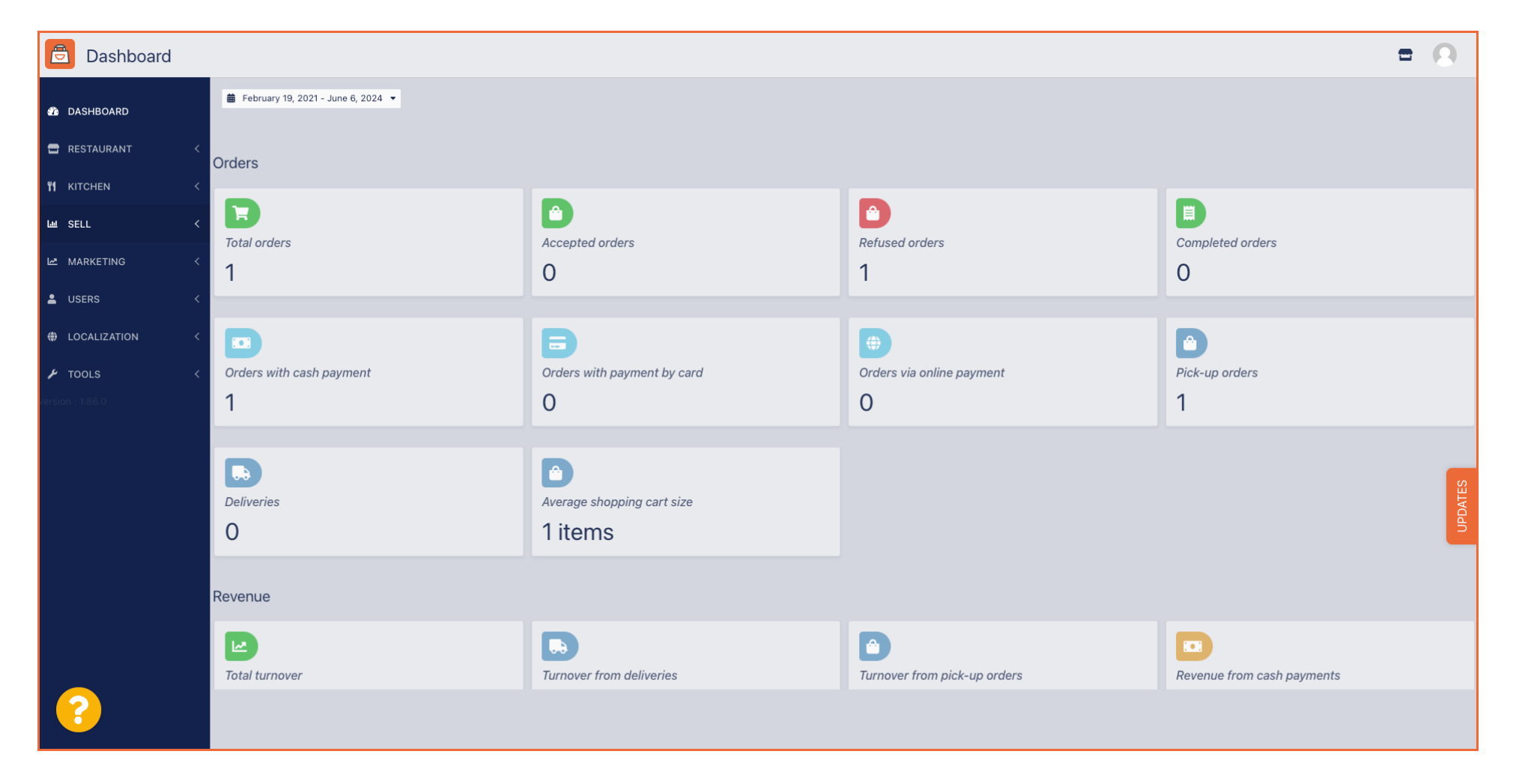

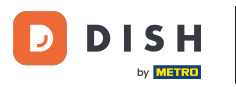

#### Per prima cosa clicca su Vendite .

| Dashboard        |                                    |                             |                            | = 0                                      |
|------------------|------------------------------------|-----------------------------|----------------------------|------------------------------------------|
| DASHBOARD        | ■ February 19, 2021 - June 6, 2024 |                             |                            |                                          |
| 🖀 RESTAURANT 🧹   | Orders                             |                             |                            |                                          |
| YI KITCHEN <     |                                    |                             |                            |                                          |
| uu SELL <        | Total orders                       | Accepted orders             | Refused orders             | Completed orders                         |
| MARKETING <      | 1                                  | 0                           | 1                          | 0                                        |
| LUSERS <         |                                    |                             |                            |                                          |
| LOCALIZATION <   |                                    | <b></b>                     | •                          |                                          |
| 🖌 TOOLS <        | Orders with cash payment           | Orders with payment by card | Orders via online payment  | Pick-up orders                           |
| Version : 1.86.0 | 1                                  | 0                           | 0                          | 1                                        |
|                  |                                    |                             |                            |                                          |
|                  |                                    |                             |                            |                                          |
|                  | Deliveries                         | Average shopping cart size  |                            | DATE                                     |
|                  | 0                                  | 1 items                     |                            | a la la la la la la la la la la la la la |
|                  | Durante                            |                             |                            |                                          |
|                  | Revenue                            |                             |                            |                                          |
|                  |                                    |                             |                            |                                          |
|                  | Iotal turnover                     | rumover nom deliveries      | rumover nom pick-up orders | Revenue nom cash payments                |
|                  |                                    |                             |                            |                                          |

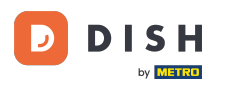

# • Quindi fare clic sul sottomenu Ordini .

| Dashboard                       |                                    |                                    |                                             | = 0                        |
|---------------------------------|------------------------------------|------------------------------------|---------------------------------------------|----------------------------|
| 🗘 DASHBOARD                     | ■ February 19, 2021 - June 6, 2024 |                                    |                                             |                            |
| 🖶 RESTAURANT 🧹                  | Orders                             |                                    |                                             |                            |
| Image: Witchen      Image: Sell | D                                  | D                                  |                                             |                            |
| Orders                          | Total orders                       | Accepted orders O                  | Refused orders                              | Completed orders           |
| Delivery                        |                                    |                                    |                                             |                            |
| LUSERS <                        | Orders with cash payment           | Orders with payment by card        | <ul><li>Orders via online payment</li></ul> | Pick-up orders             |
| LOCALIZATION <                  | 1                                  | 0                                  | 0                                           | 1                          |
| F TOOLS <                       | Deliveries                         | Average shopping cart size 1 items |                                             | UPDATES                    |
|                                 | Revenue                            |                                    |                                             |                            |
|                                 | ITotal turnover                    | <b>Turnover from deliveries</b>    | Turnover from pick-up orders                | Revenue from cash payments |
| ?                               |                                    |                                    |                                             |                            |

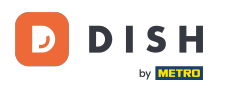

# 1 Ora hai una panoramica di tutti i tuoi ordini.

| Orders                                          |    |        |        |                   |        |         |                  |                      |       |            |           |            |                 |                   |         |           |        |          |          |                    | •           | 0       |
|-------------------------------------------------|----|--------|--------|-------------------|--------|---------|------------------|----------------------|-------|------------|-----------|------------|-----------------|-------------------|---------|-----------|--------|----------|----------|--------------------|-------------|---------|
| DASHBOARD                                       |    | Switch | h to m | apped             | view D | ownload | CSV list         | X Download Excel lis | t     |            |           |            |                 |                   |         |           |        |          |          |                    |             | ۲       |
| 🗃 RESTAURANT                                    | <  |        |        | ID t <del>.</del> | PLACE  |         | CUSTOMER<br>NAME | E-MAIL               | PHONE | TYPE       | EXECUTION | EXECUTION  | STATUS          | PAYMENT<br>STATUS | PAYMENT | PACKAGING | TOTAL  | RECEIPTS | DISCOUNT | TRANSACTION        | DELIVERY    | ŧ       |
|                                                 | *  |        | ,      | OFIEJ             |        |         |                  |                      |       | Collection | 10:00     | 06 06 2024 | In<br>treatment | Open              | Cash    |           | €10,00 |          | 0.00     |                    |             |         |
| 네 SELL<br>Orders                                | Ň  |        |        | 0                 |        |         |                  |                      |       | Collection | 14:25     | 04 06 2024 | Cancelled       | Cancelled         | Cash    |           | €10.00 |          | 0.00     |                    |             |         |
| Delivery                                        |    |        | -      | SONS              | _      |         | _                |                      |       |            |           |            |                 |                   | payment |           | ,      |          |          |                    |             | _       |
| MARKETING                                       | <  |        |        |                   |        |         |                  |                      |       |            |           |            |                 |                   |         |           |        |          |          |                    |             |         |
| LUSERS                                          | <  |        |        |                   |        |         |                  |                      |       |            |           |            |                 |                   |         |           |        |          |          |                    |             |         |
| <ul> <li>LOCALIZATION</li> <li>TOOLS</li> </ul> |    |        |        |                   |        |         |                  |                      |       |            |           |            |                 |                   |         |           |        |          |          |                    |             |         |
| Version : 1.86.0                                |    |        |        |                   |        |         |                  |                      |       |            |           |            |                 |                   |         |           |        |          |          |                    |             |         |
|                                                 |    |        |        |                   |        |         |                  |                      |       |            |           |            |                 |                   |         |           |        |          |          |                    |             | JPDATES |
|                                                 |    |        |        |                   |        |         |                  |                      |       |            |           |            |                 |                   |         |           |        |          |          |                    |             |         |
|                                                 |    |        |        |                   |        |         |                  |                      |       |            |           |            |                 |                   |         |           |        |          |          |                    |             |         |
|                                                 |    |        |        |                   |        |         |                  |                      |       |            |           |            |                 |                   |         |           |        |          |          |                    |             |         |
|                                                 |    |        |        |                   |        |         |                  |                      |       |            |           |            |                 |                   |         |           |        |          | Privacy  | Settings   FAQ   N | ew Features |         |
|                                                 | Ar | ticles | per pa | age 10            | 00 -   |         |                  |                      |       |            |           |            |                 |                   |         |           |        |          |          |                    |             |         |

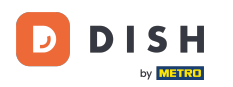

# Fare clic su In trattamento sotto Stato per modificare lo stato dell'ordine.

| Drders           |   |         |            |                   |           |               |     |                     |       |            |                   |            |           |           |                 |           |              |             |                    | =            | 0     |
|------------------|---|---------|------------|-------------------|-----------|---------------|-----|---------------------|-------|------------|-------------------|------------|-----------|-----------|-----------------|-----------|--------------|-------------|--------------------|--------------|-------|
| 🚳 DASHBOARD      |   | Swite   | ch to n    | napped            | view Down | load CSV lis  | st  | Download Excel list | I     |            |                   |            |           |           |                 |           |              |             |                    |              | T     |
| 🖀 RESTAURANT     | < |         |            | ID t <del>7</del> | PLACE     | CUSTO<br>NAME | MER | E-MAIL              | PHONE | TYPE       | EXECUTION<br>TIME | EXECUTION  | STATUS    | PAYMENT   | PAYMENT         | PACKAGING | TOTAL RECEIP | IS DISCOUNT | TRANSACTION        | DELIVERY     | ≢     |
|                  | < |         |            |                   |           |               |     |                     |       |            |                   |            | In        | 1         | Cash            |           |              |             |                    |              |       |
| ш SELL           | ~ |         | <u>a</u> r | OFIEJ             |           |               |     |                     |       | Collection | 10:00             | 06 06 2024 | treatment | Open      | payment         |           | €10,00       | 0.00        |                    |              |       |
| Orders           |   |         | <b>M</b>   | 0<br>SONS         |           |               |     |                     |       | Collection | 14:25             | 04 06 2024 | Cancelled | Cancelled | Cash<br>payment |           | €10,00       | 0.00        |                    |              |       |
| Delivery         |   |         |            |                   |           |               |     |                     |       |            |                   |            |           |           |                 |           |              |             |                    |              |       |
| MARKETING        | < |         |            |                   |           |               |     |                     |       |            |                   |            |           |           |                 |           |              |             |                    |              |       |
| LUSERS           | < |         |            |                   |           |               |     |                     |       |            |                   |            |           |           |                 |           |              |             |                    |              |       |
| LOCALIZATION     | < |         |            |                   |           |               |     |                     |       |            |                   |            |           |           |                 |           |              |             |                    |              |       |
| 🗲 TOOLS          | < |         |            |                   |           |               |     |                     |       |            |                   |            |           |           |                 |           |              |             |                    |              |       |
| Version : 1.86.0 |   |         |            |                   |           |               |     |                     |       |            |                   |            |           |           |                 |           |              |             |                    |              |       |
|                  |   |         |            |                   |           |               |     |                     |       |            |                   |            |           |           |                 |           |              |             |                    |              | DATES |
|                  |   |         |            |                   |           |               |     |                     |       |            |                   |            |           |           |                 |           |              |             |                    |              | 5     |
|                  |   |         |            |                   |           |               |     |                     |       |            |                   |            |           |           |                 |           |              |             |                    |              |       |
|                  |   |         |            |                   |           |               |     |                     |       |            |                   |            |           |           |                 |           |              |             |                    |              |       |
|                  |   |         |            |                   |           |               |     |                     |       |            |                   |            |           |           |                 |           |              |             |                    |              |       |
|                  |   |         |            |                   |           |               |     |                     |       |            |                   |            |           |           |                 |           |              | Privacy     | Settings   FAQ   N | lew Features |       |
| <u></u>          |   |         |            |                   |           |               |     |                     |       |            |                   |            |           |           |                 |           |              |             |                    |              |       |
|                  |   | Article | s per p    | bage 1            | • 00      |               |     |                     |       |            |                   |            |           |           |                 |           |              |             |                    |              |       |

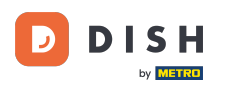

## Una volta fatto questo, apparirà un piccolo menu con le opzioni disponibili.

| Ciders                                                                                                    |       |
|----------------------------------------------------------------------------------------------------|-------|
| DASHBOARD  Switch to mapped view Download CSV list Download Excel list                                                                                                    | ۲     |
| RESTAURANT     C     CUSTOMER     PHONE     EXECUTION     EXECUTION     PAYMENT     PAYMENT     PACKAGING     TOTAL     RECEIPTS     DISCOUNT     DID       ID     17     PLACE     NAME     NUMBER     TIME     DATE     STATUS     PAYMENT     PACKAGING     TOTAL     RECEIPTS     DISCOUNT     ID     ADDRES                                                                                                    | #     |
| Image: Market Market M<br>Market Market Market Market Market Market Market Market Market Market Market Market Market Market Market Market Market Market Market Market Market Market Market Market Market Market Market Market Market Market Market Market Market Mark |       |
| Let SELL Collection 10:00 00 00 2024 treatment payment                                                                                                    |       |
| Orders     0     Collection 14:25     04 06 2024     Cancelled     rent       SONS     Collection 14:25     04 06 2024     Cancelled     nent                                                                                                    |       |
| Delivery                                                                                                    |       |
| Le MARKETING <                                                                                                    |       |
| LUSERS <                                                                                                    |       |
| + LOCALIZATION <                                                                                                    |       |
| F TOOLS <                                                                                                    |       |
|                                                                                                    | ES    |
|                                                                                                    | JPDAT |
|                                                                                                    |       |
|                                                                                                    |       |
|                                                                                                    |       |
| Privacy Settings I FAQ I New Feat                                                                                                    | s     |
|                                                                                                    |       |
| Articles per page 100 -                                                                                                    |       |

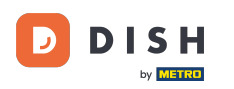

# Seleziona qui lo stato desiderato. Per annullare l'ordine, clicca su Annullato .

| Orders            |   |         |          |           |        |         |            |      |                   |       |            |                   |                   |           |         |                 |           |         |          |          |                    |              | 0     |
|-------------------|---|---------|----------|-----------|--------|---------|------------|------|-------------------|-------|------------|-------------------|-------------------|-----------|---------|-----------------|-----------|---------|----------|----------|--------------------|--------------|-------|
| 🚳 DASHBOARD       |   | Swite   | ch to r  | mapped    | d view | Downloa | d CSV list | X Do | wnload Excel list |       |            |                   |                   |           |         |                 |           |         |          |          |                    |              | ۲     |
| 🖀 RESTAURANT      | < |         |          | ID t      | F PLAC | ЭE      | CUSTOME    | RE   | -MAIL             | PHONE | TYPE       | EXECUTION<br>TIME | EXECUTION<br>DATE | STATUS    | PAYMENT | PAYMENT         | PACKAGING | TOTAL I | RECEIPTS | DISCOUNT | TRANSACTION        | DELIVERY     | #     |
| <b>¥1</b> KITCHEN | < |         |          |           |        |         |            |      |                   |       |            | 10:00             | 00.00.0004        | In        | 0       | Cash            |           | 610.00  |          |          |                    |              |       |
| யே SELL           | ~ |         |          | OFIEJ     |        |         |            |      |                   |       | Collection | 10:00             | 06 06 2024        | treatment | Open    | payment         |           | €10,00  |          | 0.00     |                    |              |       |
| Orders            |   |         | <b>"</b> | 0<br>SONS | 5      |         |            |      |                   |       | Collection | 14:25             | 04 06 2024        | Accepted  | ncelled | Cash<br>payment |           | €10,00  |          | 0.00     |                    |              |       |
| Delivery          |   |         |          |           |        |         |            |      |                   |       |            |                   |                   | Cancelled |         |                 |           |         |          |          |                    |              |       |
|                   | < |         |          |           |        |         |            |      |                   |       |            |                   |                   |           |         |                 |           |         |          |          |                    |              |       |
| LUSERS            | < |         |          |           |        |         |            |      |                   |       |            |                   |                   |           |         |                 |           |         |          |          |                    |              |       |
|                   | < |         |          |           |        |         |            |      |                   |       |            |                   |                   |           |         |                 |           |         |          |          |                    |              |       |
| 🗲 TOOLS           | < |         |          |           |        |         |            |      |                   |       |            |                   |                   |           |         |                 |           |         |          |          |                    |              |       |
| Version : 1.86.0  |   |         |          |           |        |         |            |      |                   |       |            |                   |                   |           |         |                 |           |         |          |          |                    |              | S     |
|                   |   |         |          |           |        |         |            |      |                   |       |            |                   |                   |           |         |                 |           |         |          |          |                    |              | PDATE |
|                   |   |         |          |           |        |         |            |      |                   |       |            |                   |                   |           |         |                 |           |         |          |          |                    |              | 5     |
|                   |   |         |          |           |        |         |            |      |                   |       |            |                   |                   |           |         |                 |           |         |          |          |                    |              |       |
|                   |   |         |          |           |        |         |            |      |                   |       |            |                   |                   |           |         |                 |           |         |          |          |                    |              |       |
|                   |   |         |          |           |        |         |            |      |                   |       |            |                   |                   |           |         |                 |           |         |          |          |                    |              |       |
|                   |   |         |          |           |        |         |            |      |                   |       |            |                   |                   |           |         |                 |           |         |          | Privacy  | Settings   FAQ   N | New Features |       |
| ?                 |   |         |          |           |        |         |            |      |                   |       |            |                   |                   |           |         |                 |           |         |          |          |                    |              |       |
|                   |   | Article | es per   | page      | 100 -  |         |            |      |                   |       |            |                   |                   |           |         |                 |           |         |          |          |                    |              |       |

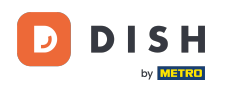

#### • Qui è necessario selezionare il motivo dell'annullamento dal menu a discesa .

| Orders                                                                                                    |                                                             |                                                                              |                 |                   |                |                            | •                   | Ω       |
|----------------------------------------------------------------------------------------------------|-------------------------------------------------------------|------------------------------------------------------------------------------|-----------------|-------------------|----------------|----------------------------|---------------------|---------|
| Olders                                                                                                    |                                                             | Confirm order cancellation X                                                 |                 |                   |                |                            |                     |         |
| DASHBOARD     DASHBOARD     DASHBOAR | Switch to mapped view Download CSV list Download Excel list | Are you sure you want to cancel this order? If there is a small problem, you |                 |                   |                |                            |                     | T       |
| 🖀 RESTAURANT 🧹                                                                                                    | ID 17 PLACE CUSTOMER<br>NAME E-MAIL                         | can call the customer to solve it.                                           | AYMENT<br>FATUS | PAYMENT PACKAGING | TOTAL RECEIPTS | DISCOUNT TRANSACTION       | DELIVERY<br>ADDRESS | **      |
| YI KITCHEN <                                                                                                    | HD* Brasserie<br>DIFIEJ Herkert Duk-thh u765i@gmail.com     | Message for the customer:                                                    | Open            | Cash              | €10,00         | 0.00                       |                     |         |
| Orders                                                                                                    | 0 HD*Brasserie fr gt frti@gmail.com                         | 6                                                                            | Cancelled       | Cash              | €10,00         | 0.00                       |                     |         |
| Delivery                                                                                                    | SUNS Herkelt                                                |                                                                              |                 | payment           |                |                            |                     |         |
| MARKETING <                                                                                                    |                                                             | To block BSave                                                               |                 |                   |                |                            |                     |         |
| LUSERS <                                                                                                    |                                                             |                                                                              |                 |                   |                |                            |                     |         |
| ⊕ LOCALIZATION <                                                                                                    |                                                             |                                                                              |                 |                   |                |                            |                     |         |
| 🖌 tools <                                                                                                    |                                                             |                                                                              |                 |                   |                |                            |                     |         |
| rersion : 1.86.0                                                                                                    |                                                             |                                                                              |                 |                   |                |                            |                     | UPDATES |
|                                                                                                    |                                                             |                                                                              |                 |                   |                |                            |                     |         |
|                                                                                                    |                                                             |                                                                              |                 |                   |                |                            |                     |         |
|                                                                                                    |                                                             |                                                                              |                 |                   |                | Privacy Settings   FAQ   N |                     |         |
|                                                                                                    | Articles per page 100 -                                     |                                                                              |                 |                   |                |                            |                     |         |

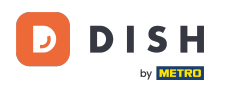

#### È molto importante scrivere un messaggio che il tuo cliente riceverà come messaggio di cancellazione . Nota: lo strumento fornisce già alcuni messaggi che puoi modificare.

| Crders           |                         |                         |                     | Confirm order concellation                                                                                         | x    |             |                 |           |          |                |                        | =                   |       |
|------------------|-------------------------|-------------------------|---------------------|----------------------------------------------------------------------------------------------------|------|-------------|-----------------|-----------|----------|----------------|------------------------|---------------------|-------|
|                  | Switch to mapped view   | Download CSV list       | Download Excel list | Commit order cancenation                                                                                           |      |             |                 |           |          |                |                        |                     | τ     |
| M DASHBOARD      |                         |                         |                     | Are you sure you want to cancel this order? If there is a small problem, you<br>can call the customer to solve it. | bu   |             |                 |           |          |                |                        |                     |       |
| 🖀 RESTAURANT 🧹   | ID <b>†</b> F PLAC      | CUSTOMER<br>NAME        | E-MAIL              | Closing soon -                                                                                                    | TAT  | MENT<br>TUS | PAYMENT         | PACKAGING | TOTAL RE | CEIPTS DISCOUN | TRANSACTION<br>T<br>ID | DELIVERY<br>ADDRESS | 11    |
| ₩ KITCHEN <      | OFIEJ HD*               | Brasserie<br>Duk-thh    | u765i@gmail.com     | Message for the customer:                                                                                          | O    | pen         | Cash            |           | €10,00   | 0.00           |                        |                     |       |
| L业 SELL          | Here                    | Personale               |                     | Unfortunately, we will be closing soon and will no longer be able to take new orders. Our apologies for this.      |      |             | payment         |           |          |                |                        |                     |       |
| Orders           | SONS Here               | Brasserie fr gt<br>kert | frti@gmail.com      |                                                                                                    | 2 Ca | ancelled    | cash<br>payment |           | €10,00   | 0.00           |                        |                     |       |
| Delivery         |                         |                         |                     | To block                                                                                                    |      |             |                 |           |          |                |                        |                     |       |
| MARKETING <      |                         |                         |                     |                                                                                                    |      |             |                 |           |          |                |                        |                     |       |
| LUSERS <         |                         |                         |                     |                                                                                                    |      |             |                 |           |          |                |                        |                     |       |
| + LOCALIZATION < |                         |                         |                     |                                                                                                    |      |             |                 |           |          |                |                        |                     |       |
| 🖌 TOOLS <        |                         |                         |                     |                                                                                                    |      |             |                 |           |          |                |                        |                     |       |
| Version : 1.86.0 |                         |                         |                     |                                                                                                    |      |             |                 |           |          |                |                        |                     |       |
|                  |                         |                         |                     |                                                                                                    |      |             |                 |           |          |                |                        |                     | UPDAT |
|                  |                         |                         |                     |                                                                                                    |      |             |                 |           |          |                |                        |                     |       |
|                  |                         |                         |                     |                                                                                                    |      |             |                 |           |          |                |                        |                     |       |
|                  |                         |                         |                     |                                                                                                    |      |             |                 |           |          |                |                        |                     |       |
|                  |                         |                         |                     |                                                                                                    |      |             |                 |           |          |                |                        |                     |       |
|                  |                         |                         |                     |                                                                                                    |      |             |                 |           |          |                |                        |                     |       |
|                  | Articles per page 100 - |                         |                     |                                                                                                    |      |             |                 |           |          |                |                        |                     |       |

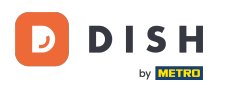

## • Fare clic su Salva per finalizzare l'annullamento.

| Drders           |   |         |          |           |                     |         |            |                     |                                                                            | ×   |                 |                 |           |        |          |           |                    | •        |         |
|------------------|---|---------|----------|-----------|---------------------|---------|------------|---------------------|----------------------------------------------------------------------------|-----|-----------------|-----------------|-----------|--------|----------|-----------|--------------------|----------|---------|
|                  |   |         |          |           |                     |         |            |                     | Confirm order cancellation                                                 | ~   |                 |                 |           |        |          |           |                    |          |         |
| 🖚 DASHBOARD      |   | Swit    | ch to n  | napped v  | view D              | ownload | I CSV list | Download Excel list | Are you sure you want to cancel this order? If there is a small problem, y | you |                 |                 |           |        |          |           |                    |          |         |
| 🖀 RESTAURANT     | < |         |          | ID 17     | PLACE               |         |            | R E-MAIL            | Closing soon                                                               | •   | AYMENT<br>TATUS | PAYMENT         | PACKAGING | TOTAL  | RECEIPTS | DISCOUNT  | TRANSACTION        | DELIVERY | #       |
| YI KITCHEN       | < |         |          |           | HD* Bras            | eorio   |            |                     | Message for the customer:                                                  |     |                 | Cash            |           |        |          |           |                    |          |         |
| ய் SELL          | ~ |         | ø        | OFIEJ     | Herkert             | serie   | Duk-thh    | u765i@gmail.com     | Unfortunately, we will be closing soon and will no longer be able to tak   | ke  | Open            | payment         |           | €10,00 |          | 0.00      |                    |          |         |
| Orders           |   |         | <b>.</b> | 0<br>SONS | HD* Bras<br>Herkert | serie   | fr gt      | frti@gmail.com      | new orders. Our apologies for this.                                        | <   | Cancelled       | Cash<br>payment |           | €10,00 |          | 0.00      |                    |          |         |
| Delivery         |   |         |          |           |                     |         |            |                     |                                                                            |     |                 |                 |           |        |          |           |                    |          |         |
| MARKETING        | < |         |          |           |                     |         |            |                     | To block                                                                   | ve  |                 |                 |           |        |          |           |                    |          |         |
| LUSERS           | < |         |          |           |                     |         |            |                     |                                                                            |     |                 |                 |           |        |          |           |                    |          |         |
| LOCALIZATION     | < |         |          |           |                     |         |            |                     |                                                                            |     |                 |                 |           |        |          |           |                    |          |         |
| 🗲 TOOLS          | < |         |          |           |                     |         |            |                     |                                                                            |     |                 |                 |           |        |          |           |                    |          |         |
| Version : 1.86.0 |   |         |          |           |                     |         |            |                     |                                                                            |     |                 |                 |           |        |          |           |                    |          |         |
|                  |   |         |          |           |                     |         |            |                     |                                                                            |     |                 |                 |           |        |          |           |                    |          | UPDATES |
|                  |   |         |          |           |                     |         |            |                     |                                                                            |     |                 |                 |           |        |          |           |                    |          |         |
|                  |   |         |          |           |                     |         |            |                     |                                                                            |     |                 |                 |           |        |          |           |                    |          |         |
|                  |   |         |          |           |                     |         |            |                     |                                                                            |     |                 |                 |           |        |          |           |                    |          |         |
|                  |   |         |          |           |                     |         |            |                     |                                                                            |     |                 |                 |           |        |          |           |                    |          |         |
|                  |   |         |          |           |                     |         |            |                     |                                                                            |     |                 |                 |           |        |          | Privacy S | Settings   FAQ   N |          |         |
| <u>?</u>         |   |         |          |           |                     |         |            |                     |                                                                            |     |                 |                 |           |        |          |           |                    |          |         |
|                  |   | Article | es per p | bage 10   | 00 -                |         |            |                     |                                                                            |     |                 |                 |           |        |          |           |                    |          |         |

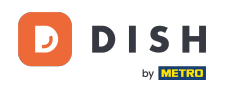

Poiché l'ordine è stato annullato, anche lo stato del pagamento dovrebbe essere annullato. Per farlo, clicca su "Apri" sotto "Stato del pagamento".

| Orders           |       |         |           |        |          |                  |                     |       |            |                   |                   |           |           |                 |           |         |          |          |                    |              | 0      |
|------------------|-------|---------|-----------|--------|----------|------------------|---------------------|-------|------------|-------------------|-------------------|-----------|-----------|-----------------|-----------|---------|----------|----------|--------------------|--------------|--------|
| 🙆 DASHBOARD      | Sw    | itch to | mapped    | view [ | Download | CSV list         | Download Excel list | I     |            |                   |                   |           |           |                 |           |         |          |          |                    |              | ۲      |
| 🗃 RESTAURANT 🧹   |       |         | ID 1      | PLACE  |          | CUSTOMER<br>NAME | E-MAIL              | PHONE | TYPE       | EXECUTION<br>TIME | EXECUTION<br>DATE | STATUS    | PAYMENT   | PAYMENT         | PACKAGING | TOTAL F | RECEIPTS | DISCOUNT | TRANSACTION        | DELIVERY     | ₽      |
| ₩ KITCHEN <      |       | ,       | OFIEJ     | 12     |          | 1                |                     |       | Collection | 10:00             | 06 06 2024        | Cancelled | Open      | Cash<br>payment |           | €10,00  |          | 0.00     |                    |              |        |
| ഥ SELL ~         |       |         | 0<br>SONS |        |          |                  |                     |       | Collection | 14:25             | 04 06 2024        | Cancelled | Cancelled | Cash            |           | €10,00  |          | 0.00     |                    |              |        |
| Delivery         |       |         | 00140     |        |          |                  |                     |       |            |                   |                   |           |           | puyment         |           |         |          |          |                    |              |        |
| 🗠 MARKETING <    |       |         |           |        |          |                  |                     |       |            |                   |                   |           |           |                 |           |         |          |          |                    |              |        |
| LUSERS <         |       |         |           |        |          |                  |                     |       |            |                   |                   |           |           |                 |           |         |          |          |                    |              |        |
| LOCALIZATION <   |       |         |           |        |          |                  |                     |       |            |                   |                   |           |           |                 |           |         |          |          |                    |              |        |
| Version : 1.86.0 |       |         |           |        |          |                  |                     |       |            |                   |                   |           |           |                 |           |         |          |          |                    |              |        |
|                  |       |         |           |        |          |                  |                     |       |            |                   |                   |           |           |                 |           |         |          |          |                    |              | PDATES |
|                  |       |         |           |        |          |                  |                     |       |            |                   |                   |           |           |                 |           |         |          |          |                    |              |        |
|                  |       |         |           |        |          |                  |                     |       |            |                   |                   |           |           |                 |           |         |          |          |                    |              |        |
|                  |       |         |           |        |          |                  |                     |       |            |                   |                   |           |           |                 |           |         |          |          |                    |              |        |
|                  |       |         |           |        |          |                  |                     |       |            |                   |                   |           |           |                 |           |         |          | Privacy  | Settings   FAQ   N | lew Features |        |
|                  | Artic | les per | page      | 100 -  |          |                  |                     |       |            |                   |                   |           |           |                 |           |         |          |          |                    |              |        |

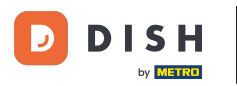

# • Quindi seleziona Annullato .

| Orders              |                                                                                                    | = 0                                 |
|---------------------|----------------------------------------------------------------------------------------------------|-------------------------------------|
| 🕐 DASHBOARD         | Switch to mapped view Download CSV list Download Excel list                                                     | T                                   |
| 🖶 RESTAURANT 🧹      | DID 17 PLACE CUSTOMER E-MAIL PHONE TYPE EXECUTION EXECUTION STATUS PAYMENT PACKAGING TO TIME DATE STATUS STATUS | TAL RECEIPTS DISCOUNT ID ADDRESS    |
| <b>¥1</b> кітснен < | OFIEJ     Collection 10:00     O6 06 2024     Cancelled     Open     Cash     €10                               | 0,00 0.00                           |
| ш SELL 🗸            | payment Fixed                                                                                                   |                                     |
| Orders              | SONS Collection 14:25 04 06 2024 Cancelled rent                                                                 | 0,00 0.00                           |
| Delivery            |                                                                                                    |                                     |
| MARKETING <         |                                                                                                    |                                     |
| LUSERS <            |                                                                                                    |                                     |
| LOCALIZATION <      |                                                                                                    |                                     |
| 🖌 TOOLS <           |                                                                                                    |                                     |
| Version : 1.86.0    |                                                                                                    |                                     |
|                     |                                                                                                    | POAT                                |
|                     |                                                                                                    |                                     |
|                     |                                                                                                    |                                     |
|                     |                                                                                                    |                                     |
|                     |                                                                                                    | Brivacy Settings LEAO LNew Sectures |
|                     |                                                                                                    | Finacy Settings [Troy [new FedUles  |
|                     | Articles per page 100 -                                                                                         |                                     |

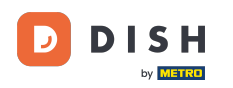

Ecco fatto. Hai completato il tutorial e ora sai come annullare un ordine con una motivazione nel pannello di amministrazione.

| Orders           |         |          |                     |               |                  |                     |                 |            |                   |                   |           |           |         |           |              |             |                    | =            | 0       |
|------------------|---------|----------|---------------------|---------------|------------------|---------------------|-----------------|------------|-------------------|-------------------|-----------|-----------|---------|-----------|--------------|-------------|--------------------|--------------|---------|
| 🙆 DASHBOARD      | Swit    | tch to r | napped <sup>,</sup> | view Download | d CSV list 🗴     | Download Excel list |                 |            |                   |                   |           |           |         |           |              |             |                    |              | ۲       |
| 🕿 RESTAURANT 🛛 < |         |          | ID 17               | PLACE         | CUSTOMER<br>NAME | E-MAIL              | PHONE<br>NUMBER | TYPE       | EXECUTION<br>TIME | EXECUTION<br>DATE | STATUS    | PAYMENT   | PAYMENT | PACKAGING | TOTAL RECEIP | TS DISCOUNT | TRANSACTION        | DELIVERY     | 111     |
| ₩ KITCHEN <      |         |          | OFIEJ               | -             |                  |                     |                 | Collection | 10:00             | 06 06 2024        | Cancelled | Cancelled | Cash    |           | €10,00       | 0.00        |                    |              |         |
| Lee SELL ✓       |         | an an    | 0                   | HD* Brasserie |                  |                     |                 | Collection | 14:25             | 04 06 2024        | Cancelled | Cancelled | Cash    |           | €10,00       | 0.00        |                    |              |         |
| Delivery         |         |          | SUNS                | Негкегт       |                  |                     |                 |            |                   |                   |           |           | payment |           |              |             |                    |              |         |
| MARKETING <      |         |          |                     |               |                  |                     |                 |            |                   |                   |           |           |         |           |              |             |                    |              |         |
| LUSERS <         |         |          |                     |               |                  |                     |                 |            |                   |                   |           |           |         |           |              |             |                    |              |         |
| LOCALIZATION <   |         |          |                     |               |                  |                     |                 |            |                   |                   |           |           |         |           |              |             |                    |              |         |
|                  |         |          |                     |               |                  |                     |                 |            |                   |                   |           |           |         |           |              |             |                    |              |         |
| refailm, radou   |         |          |                     |               |                  |                     |                 |            |                   |                   |           |           |         |           |              |             |                    |              | UPDATES |
|                  |         |          |                     |               |                  |                     |                 |            |                   |                   |           |           |         |           |              |             |                    |              |         |
| ?                | Article | es per j | page 1              | 00 -          |                  |                     |                 |            |                   |                   |           |           |         |           |              | Privacy     | Settings   FAQ   N | New Features |         |

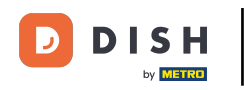

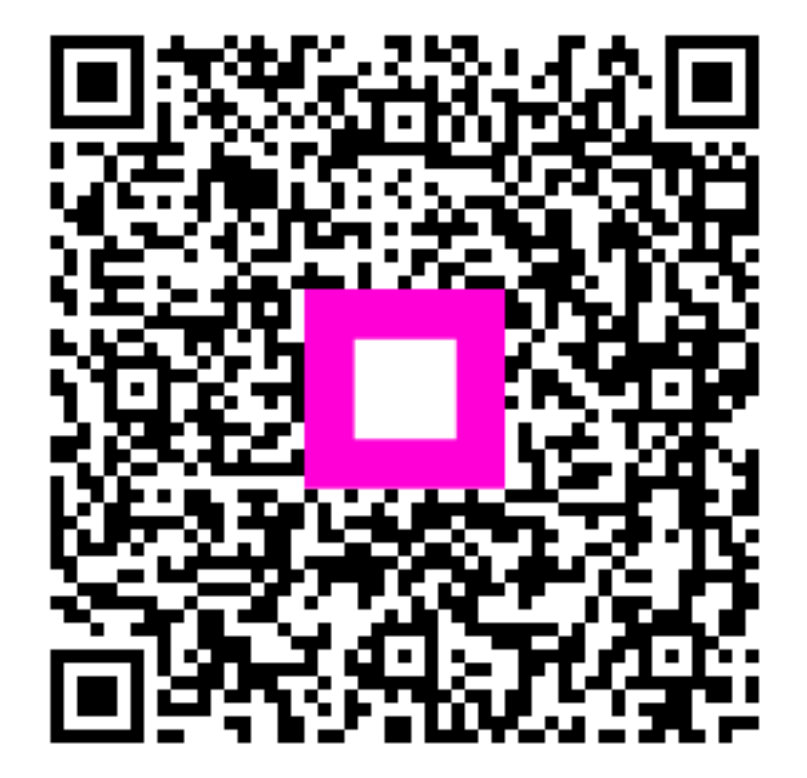

Scansiona per andare al lettore interattivo